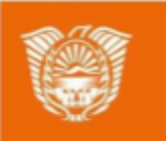

Gobierno de Tierra del Fuego Antártida e Islas del Atlántico Sur Ministerio de Educación, Cultura, Ciencia y Tecnología

# AULAS DIGITALES

### Tutorial: Actividad Encuesta

#### AULAS DIGITAL ES . · · 8.8 3% 9

Ministerio de Educación, Cultura, Cien y Tecnología

34

20

#### Índice

13 . 27

4ª 44

E.

12 (0)

210

4 (1)

10

\*

100 A

7

0 (D)

掌

11

| Actividad Encuesta                                              | 2  |
|-----------------------------------------------------------------|----|
| ¿Que permite la actividad Encuesta?                             | 2  |
| Pasos para la elaboración de la actividad Encuesta              | 3  |
| Paso 1- Activamos la edición                                    | 3  |
| Paso 2 - Agregar recurso o actividad                            | 3  |
| Paso 3 - Seleccionar y agregar la actividad Encuesta            | 4  |
| Paso 4 - Completar los campos y configurar las secciones        | 5  |
| Paso 5 - Agregar la actividad Encuesta al curso                 | 8  |
| Paso 6 - Ingresar a la Encuesta confeccionada                   | 9  |
| Paso 7 - Añadir una pregunta a la actividad Encuesta            | 11 |
| Paso 8 - Ingresar a la encuesta utilizando el rol de estudiante | 14 |

ん 君

4 13

000

0

ų,

¢.

6

 $\mathbf{T}_{i}$ 

4

i.

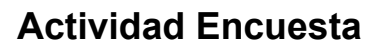

#### ¿Que permite la actividad Encuesta?

El módulo de actividad Encuesta permite que un profesor pueda crear una encuesta personalizada para obtener la opinión de los participantes utilizando una variedad de tipos de pregunta, como opción múltiple, sí/no o texto.

Las respuestas de la Encuesta pueden ser anónimas si así se quiere, y los resultados pueden ser mostrados a todos los participantes o bien sólo a los profesores. Cualquier Encuesta situada en la página principal del sitio podrá ser cumplimentada por usuarios no registrados.

La actividad Encuesta puede ser utilizada

- Para la evaluación del curso, ayudando a mejorar el contenido del mismo para los futuros participantes
- Para permitir que los participantes se inscriban en módulos de cursos, eventos, etc
- Para encuestar a los invitados a la hora de la elección de cursos, las políticas escolares, etc
- Para que en caso de "acoso escolar" los estudiantes pueden reportar incidentes de forma anónima

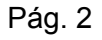

Ministerio o Educación

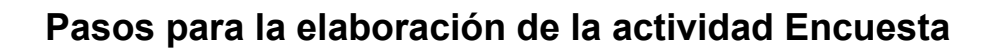

#### Paso 1- Activamos la edición

Como siempre comenzaremos haciendo clic en el ícono **menú de opciones** y en el menú desplegable seleccionaremos la opción activar edición, lo cual nos habilitará para poder agregar nuevos recursos y actividades.

| Educación Digital                                                                                                    | de opciones                                                                                                    |
|----------------------------------------------------------------------------------------------------|----------------------------------------------------------------------------------------------------|
| Área personal Cursos JARDÍN DE INFANTES Nº 1 - LA Cursos de la companya de la companya de la com | <ul> <li>Beditor ajustes</li> <li>Activar edición</li> <li>Finalización del curso</li> <li>Hacemos click<br/>para activar la<br/>edición</li> </ul> |
| BIENVENIDA                                                                                                    | <ul> <li>Filtros</li> <li>© Configuración Calificaciones</li> <li>Copia de seguridad</li> <li>⑦ Restaurar</li> </ul>                                |
| ۹                                                                                                    | <ul> <li>Importar</li> <li>Reiniciar</li> <li>Aún más</li> </ul>                                                                                    |
| digitales.tdf.gob.ar/course/view.phg?id=33&sesskey=IITy00Vu2Q&edit=on                                                                                                    |                                                                                                    |

#### Paso 2 - Agregar recurso o actividad

Una vez que hayamos activado la edición podremos observar que en las diferentes secciones, **general y temas** en la parte inferior tendremos la opción para poder agregar la actividad o recurso que deseamos. Esto lo podemos observar en la siguiente imagen.

Hinisterio di Educación, Cultura, Cie y Tecnologí

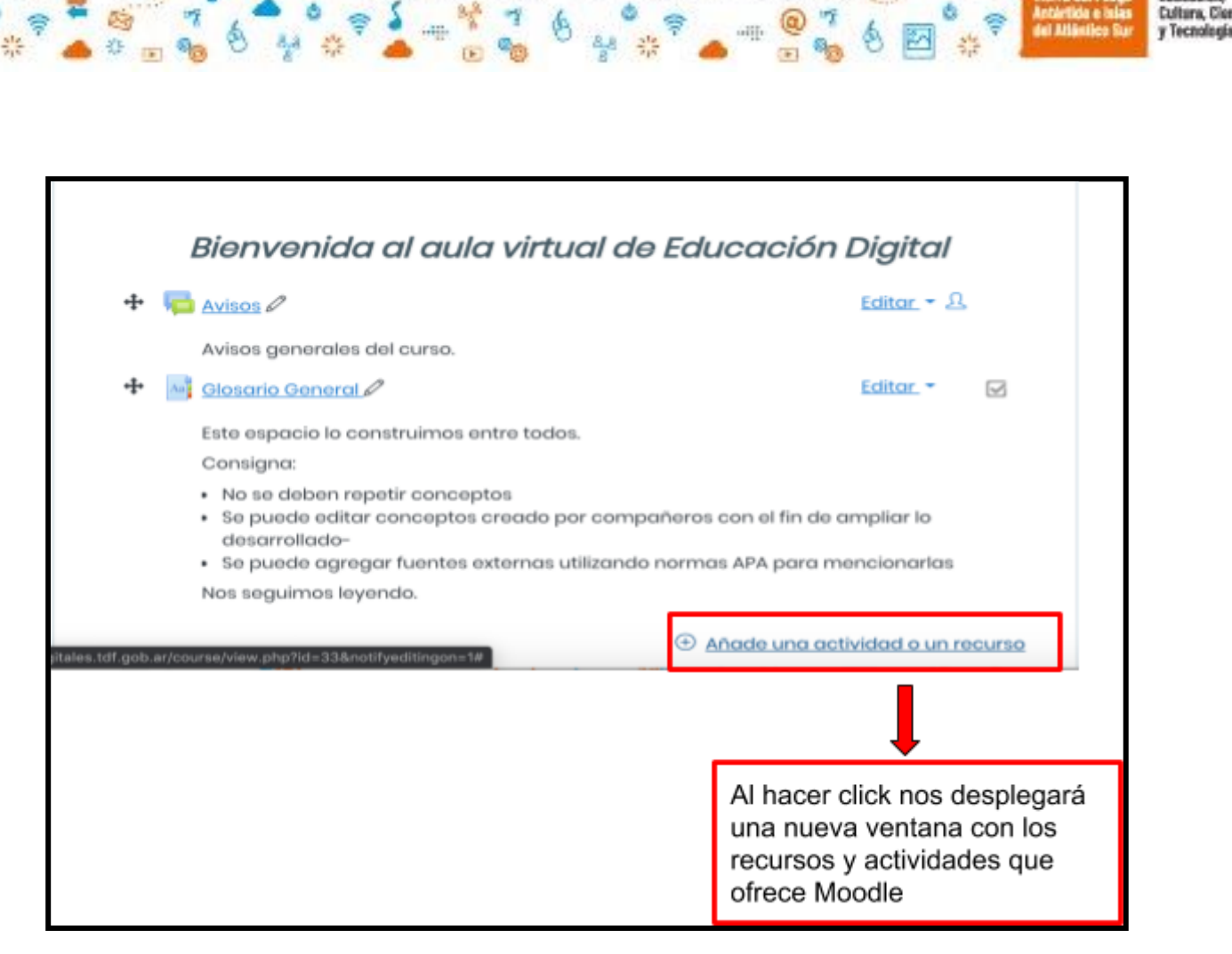

DIG

LAS

A

#### Paso 3 - Seleccionar y agregar la actividad Encuesta

La imagen a continuación muestra los recursos y actividades que tenemos disponibles, en este caso seleccionaremos la actividad **encuesta**, como vemos en la imagen al seleccionar la actividad, en el panel derecho nos ofrece una descripción de la misma y nos orienta cómo podemos utilizarla. Una vez seleccionada hacemos clic en el botón **agregar** 

Ministerio de Educación,

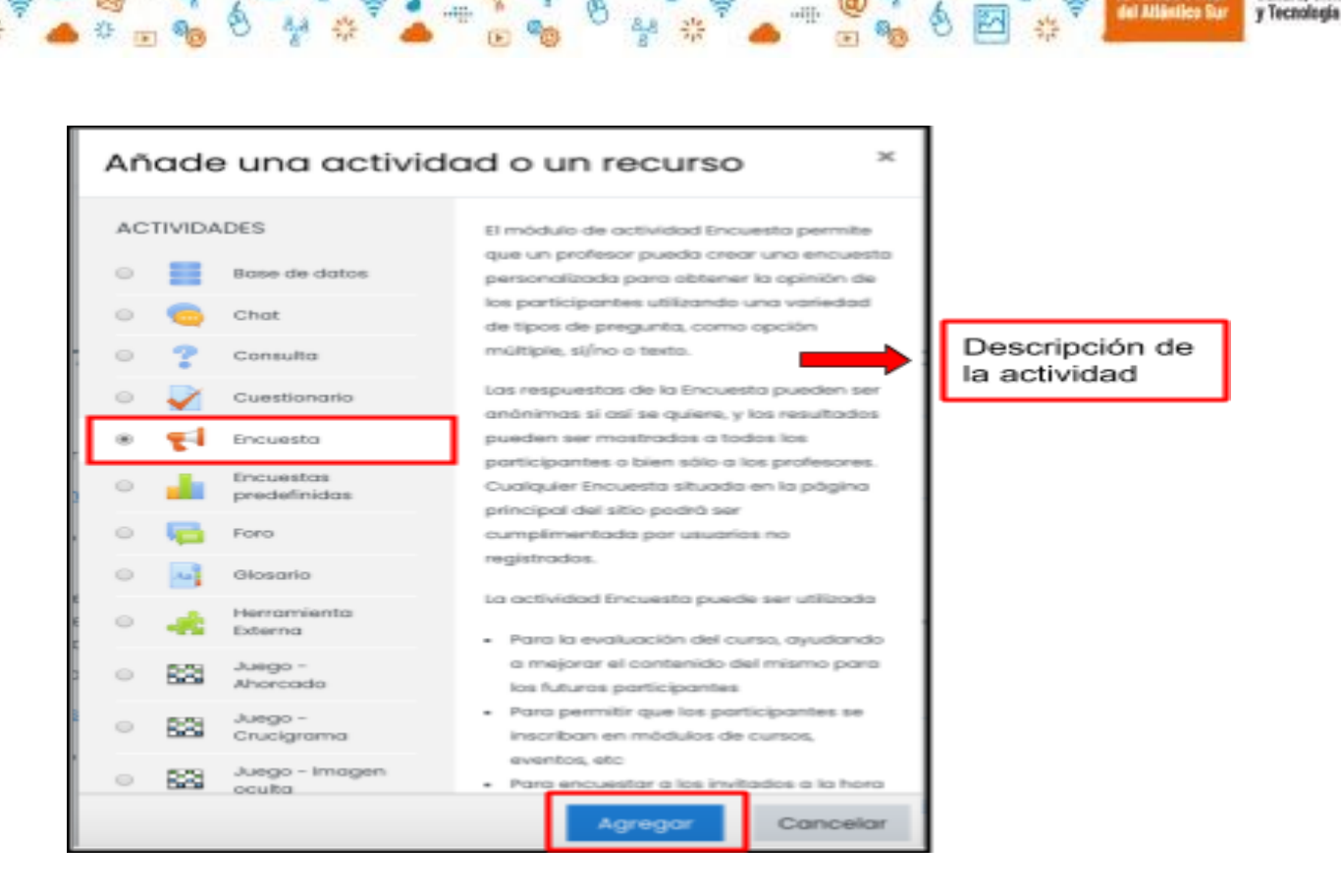

DIG

#### Paso 4 - Completar los campos y configurar las secciones

0.00

-82

\$ 5.

9 Car

2

AULAS

Una vez que tenemos agregada la actividad, se nos abrirá una nueva ventana como la que se muestra en la siguiente imagen, donde nos solicitará completar ciertos campos como el nombre y la descripción. Es importante mencionar que el nombre es un campo obligatorio. La descripción por lo general tiene como objetivo orientar al participante en lo que se pretende con la actividad.

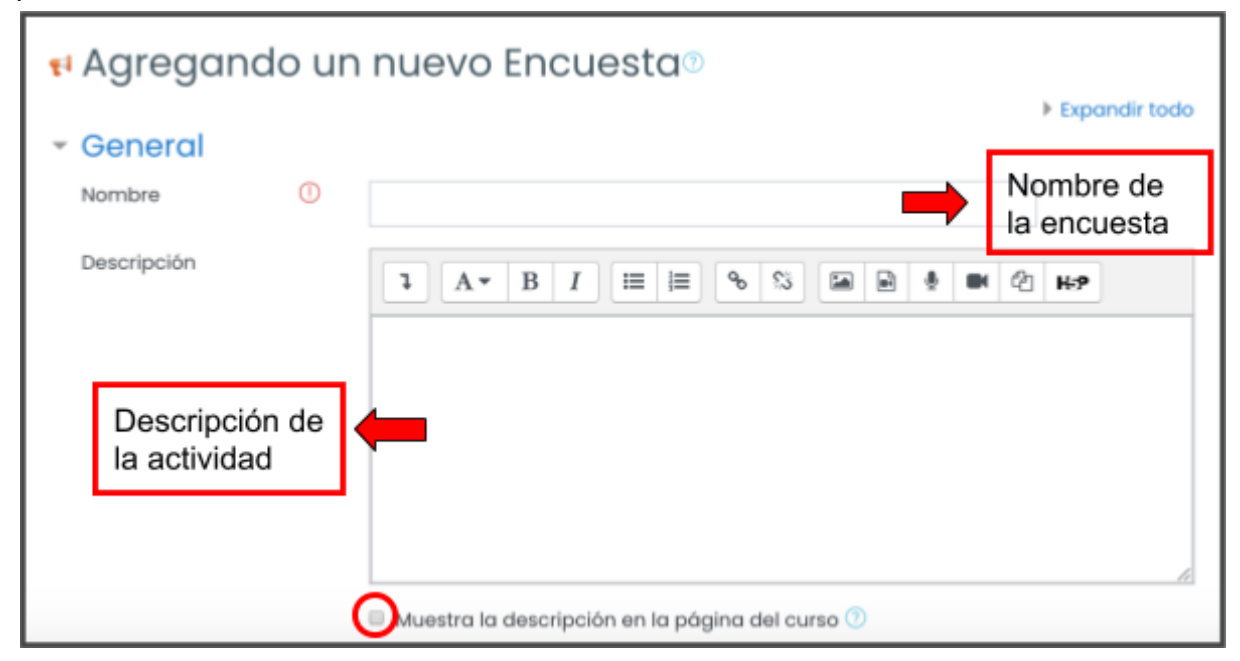

a @ 4

1

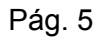

aulasdigitales.tdf.gob.ar

17

9 🕐 🗹 🕈

Ministerio de Educación, Cultura, Cien

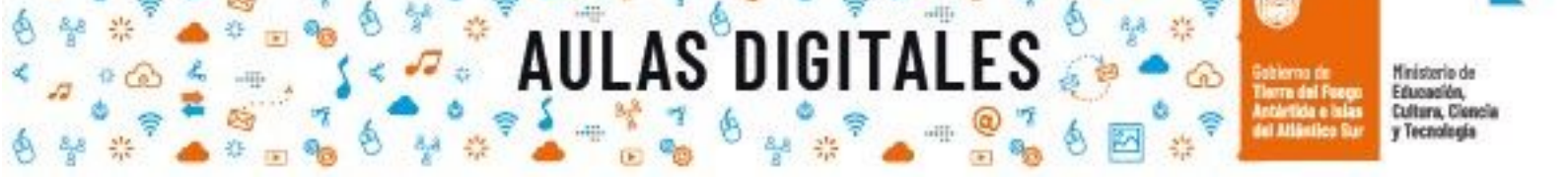

En la siguiente imagen podremos observar como quedaría con los campos completos

| 📢 Agregar                                   | ndo ur | n nuevo Encuesta®                                                                                                    |                 |
|---------------------------------------------|--------|----------------------------------------------------------------------------------------------------|-----------------|
| <ul> <li>General</li> <li>Nombre</li> </ul> |        | ¿Cuánto sabemos de Tic?                                                                                                    | • Expandir todo |
| Descripción                                 |        | <ul> <li>A → B I = = % S = ● </li> <li>El objetivo de la siguiente encuesta es conocer los saberes proutilización de herramientas Tic</li> </ul> | Levios sobre la |
|                                             |        | 🗹 Muestra la descripción en la página del curso 🕐                                                                                                |                 |

En este espacio como podemos observar, tenemos otras secciones importantes, las cuales podemos configurar y otras que quedarán con los valores que vienen por defecto, como se muestra en las siguientes imágenes.

| <ul> <li>Disponibilidad</li> <li>Permitir respuestas de</li> <li>Permitir respuestas a</li> </ul> | 14 •     agosto •     2020 •     10 •     54 •       14 •     agosto •     2020 •     10 •     54 • |                                                                      |
|---------------------------------------------------------------------------------------------------|----------------------------------------------------------------------------------------------------|----------------------------------------------------------------------|
| <ul> <li>Ajustes de pregu<br/>Registrar nombres de<br/>usuario</li> </ul>                         | ta y envío                                                                                          | Podemos<br>establecer el<br>tiempo límite para<br>recibir respuestas |
| Permitir múltiples ⑦<br>envíos<br>Activar notificaciones ⑦<br>de las entregas                     | No ≑       Podemos elegir que la encuesta sea anónima o                                             |                                                                      |
| Auto numerar 🛛 🕐<br>preguntas                                                                     | No + participante                                                                                   |                                                                      |

aulasdidi

# 

\$ .

13 .

-111-

7

0 4 4

Después del envío

Mostrar página de

Mensaje de finalizado

análisis

10 60 4

-10

\* GD

-

7

| 2 ¢ |  |  |
|-----|--|--|
| 5 ¢ |  |  |
|     |  |  |

Ministerio de

Educación, Cultura, Cienc

y Tecnologia

| En este espacio<br>podemos colocar un<br>mensaje indicando al<br>participante que<br>finalizó la encuesta<br>con éxito. |   |                                       |   |
|----------------------------------------------------------------------------------------------------|---|---------------------------------------|---|
|                                                                                                    | L | · · · · · · · · · · · · · · · · · · · | 6 |
| Enlace a la siguiente 🕧<br>actividad                                                                                    |   |                                       |   |

| <ul> <li>Ajustes con</li> </ul> | nunes   | <u>del módulo</u>                   | En Disponibilidad dejamos                                |
|---------------------------------|---------|-------------------------------------|----------------------------------------------------------|
| Disponibilidad                  |         | Mostrar en la página del curso 🏼    | esta opción"mostrar en la                                |
| Número ID                       |         |                                     | página del curso" para que<br>los estudiantes puedan ver |
| Modo de grupo                   | 0       | No hay grupos 🛛 🕈                   | la actividad                                             |
|                                 |         | Añadir restricción de acceso por gr | rupo/agrupamiento                                        |
| Restriccione                    | es de c |                                     | Estas opciones las<br>dejamos con los valores            |
| Restrictiones de d              | 00850   | Ninguno                             | por defecto                                              |
|                                 |         | Añadir restricción                  |                                                          |

4

\$ \$

0.00

\$

0

ų

000

掌

11

aulasdigitales.tdf.gob.ar

0 00 m ≤ +@ 7 6

17

\* @ 4

\*

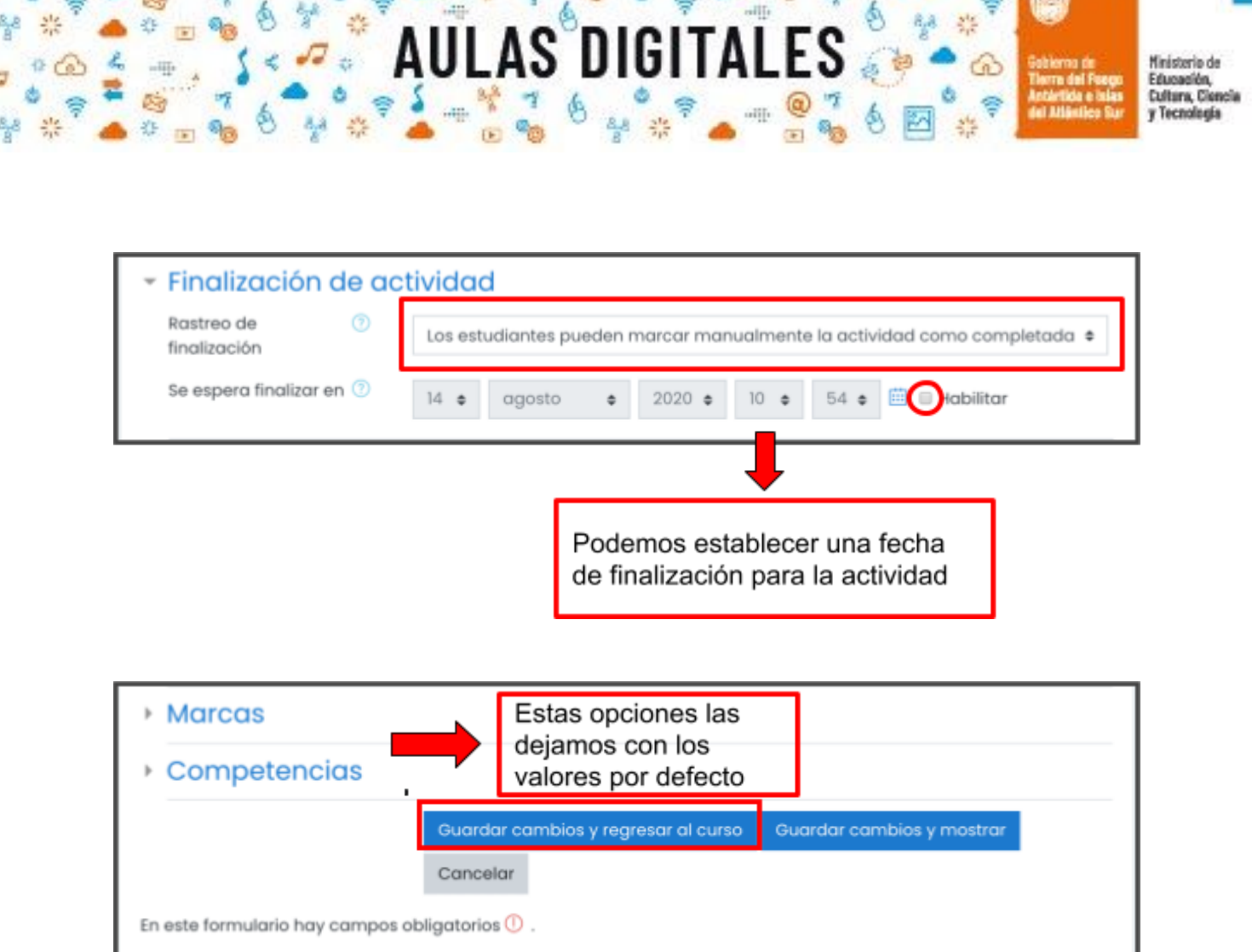

#### Paso 5 - Agregar la actividad Encuesta al curso

Una vez que hacemos clic en alguno de los botones azules al volver al curso podremos ver en la sección correspondiente del curso la actividad foro agregada, como se muestra en la siguiente imagen.

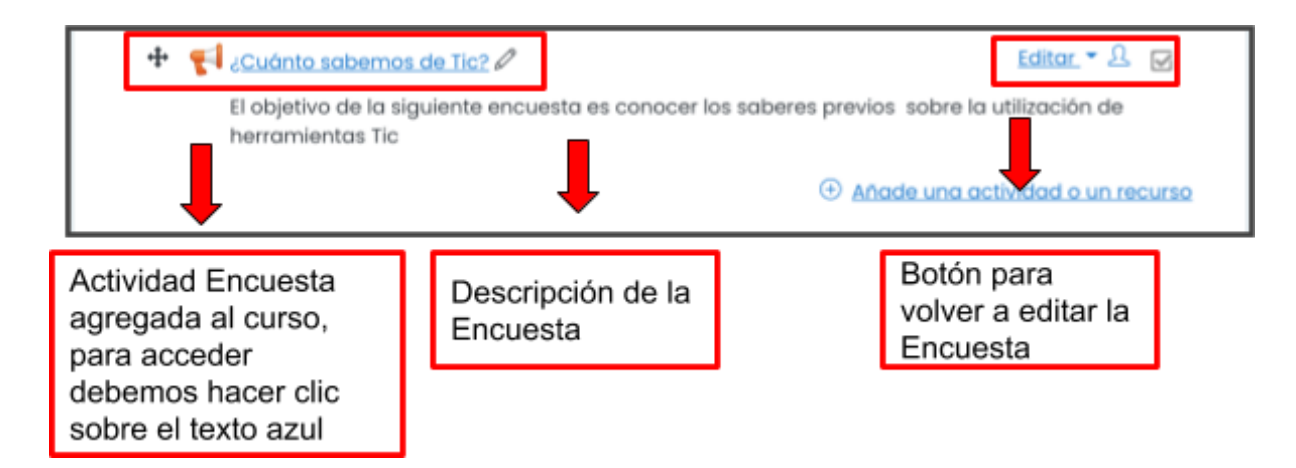

aulasdigitales.

blema de erre del Foego Métido e Islas I Atlántico Sur Y Tecnolog

#### Paso 6 - Ingresar a la Encuesta confeccionada

Al hacer clic sobre el texto azul, se abrirá una nueva ventana que habilitará la actividad encuesta que se confeccionará, en esta ventana podremos observar diferentes pestañas que nos muestran diferentes secciones importantes que contiene esta actividad.

A continuación se describen cada una de forma muy breve

- Vista General: Esta pestaña muestra la descripción de la encuesta, la cantidad de preguntas que contiene la misma, y nos habilita el botón para poder responder a las preguntas de la encuesta. También tendremos en la parte superior derecha un menú de opciones para realizar otras configuraciones que dependen de la estrategia y los objetivos que plantee el docente.
- Editar preguntas: Esta pestaña muestra un desplegable, el cual nos permitirá elegir diferentes tipos de preguntas que queremos añadir a la encuesta.
- **Plantillas:** Esta pestaña nos permite utilizar plantillas de encuestas creadas previamente y que han sido guardadas. Así como también, confeccionar nuevas plantillas.
- **Análisis:** Esta pestaña, nos muestra un análisis de datos estadísticos con cada una de las respuestas que respondan los destinatarios, luego de que envíen la encuesta.
- **Mostrar respuestas:** Esta pestaña nos muestra, cada una de las respuestas de las preguntas que respondan los destinatarios, podremos saber qué destinatario respondió la encuesta y quien no lo hizo.

| ¿Cuánto                           | sabemos (                   | de Tic?           | Q               |                            | ې- ئې            |
|-----------------------------------|-----------------------------|-------------------|-----------------|----------------------------|------------------|
| <u>Vista general</u>              | Editar preguntas            | <u>Plantillas</u> | <u>Análisis</u> | <u>Mostrar respuestas</u>  |                  |
| El objetivo de la sig             | uiente encuesta es o<br>ral | conocer los se    | aberes previ    | os sobre la utilización de | herramientas Tic |
| Respuestas enviad<br>Preguntas: 0 | as: 0                       |                   |                 |                            |                  |
| <u>Responda a las p</u>           | preguntas                   |                   |                 |                            |                  |

Cada una de estas secciones las podemos ver en las siguientes imágenes

12 60 4

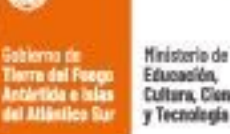

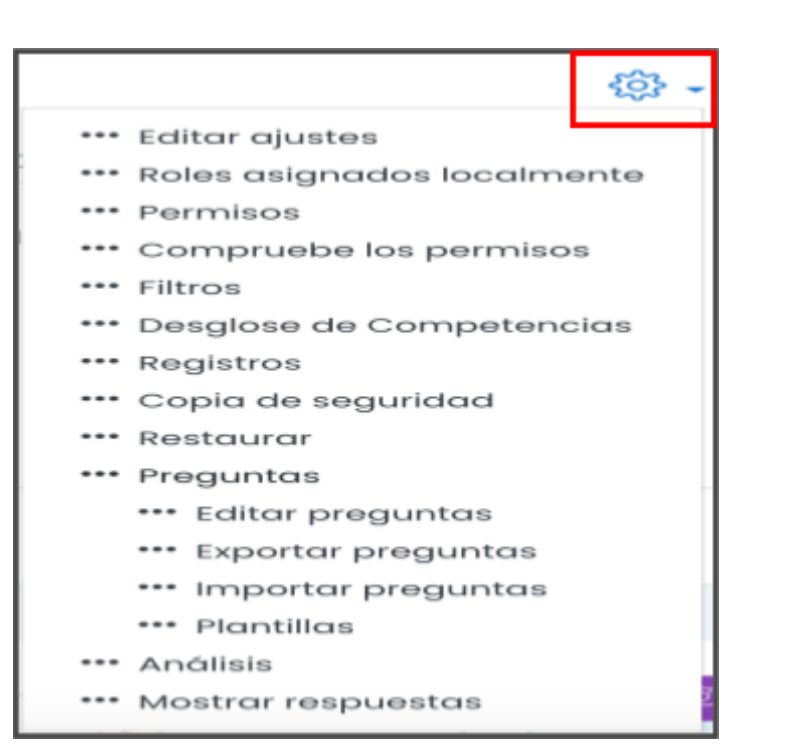

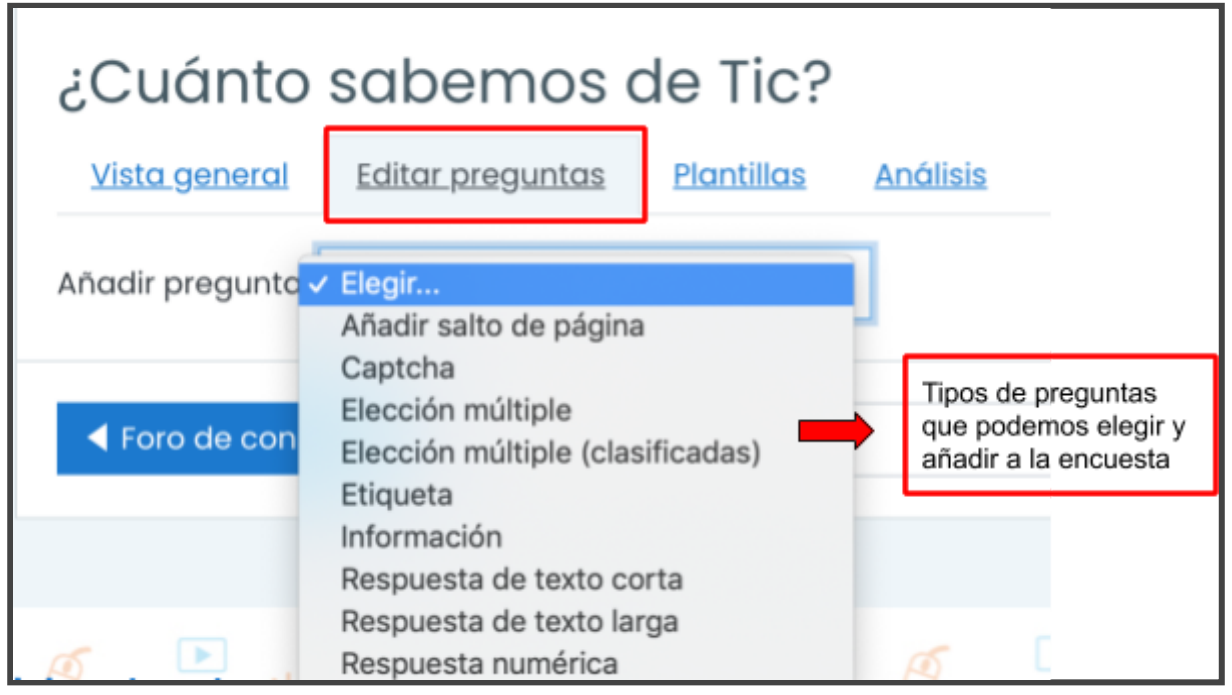

🛡 a 🐼 💪

0 60 4

8 3

2 🖑 📷 🔨

🧖, aulasdigitales.tdf.gob.ar

### JLAS DIGITALES

А

ierna de Tra del Fesgo Article e Islas Atlántico Bar

| ¿Cuánto              | sabemos (                    | de Tic?           |                  |                           |
|----------------------|------------------------------|-------------------|------------------|---------------------------|
| <u>Vista general</u> | Editar preguntas             | <u>Plantillas</u> | <u>Análisis</u>  | <u>Mostrar respuestas</u> |
| <u>Utilizar ur</u>   | na plantilla<br>Elegir       | ¢                 |                  |                           |
| ✓ Guardar (          | <u>estas pregun</u>          | tas como          | <u>o plantil</u> | la nueva                  |
| Nombre               |                              |                   |                  | 🗆 Pública                 |
|                      | Guard                        | lar como nue      | va plantilla     |                           |
| Borrar plantilla     |                              |                   |                  |                           |
| Exportar pregunta    | is/ <u>Importar pregunta</u> | 15                |                  |                           |

| ¿Сиć                 | ánto             | sabemos o        | de Tic?           |                 |                    |
|----------------------|------------------|------------------|-------------------|-----------------|--------------------|
| <u>Vista g</u>       | eneral           | Editar preguntas | <u>Plantillas</u> | <u>Análisis</u> | Mostrar respuestas |
| Respuest<br>Pregunta | as envia<br>s: 0 | das: 0           |                   |                 |                    |

| ¿Cuánto              | sabemos o        | de Tic?           |          |                           |  |
|----------------------|------------------|-------------------|----------|---------------------------|--|
| <u>Vista general</u> | Editar preguntas | <u>Plantillas</u> | Análisis | <u>Mostrar respuestas</u> |  |
| Entradas an          | ónimas (0)       |                   |          |                           |  |
| Nada que mostra      | r                |                   |          |                           |  |
|                      |                  |                   |          |                           |  |

#### Paso 7 - Añadir una pregunta a la actividad Encuesta

A continuación se mostrará un ejemplo de cómo elegir y añadir una pregunta a la actividad encuesta. En este caso utilizaremos el tipo de pregunta "**Elección múltiple**". Una vez que seleccionemos esta opción se abrirá la ventana que se muestra en la siguiente imagen.

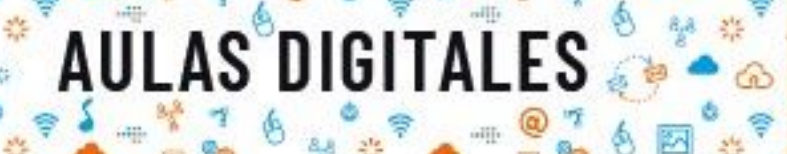

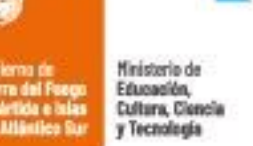

| <u>Vista general</u>                      | Editar preguntas                              | Plantillas | Anàlisis                     | Mostrar respuestas                             |                                                          |  |
|-------------------------------------------|-----------------------------------------------|------------|------------------------------|------------------------------------------------|----------------------------------------------------------|--|
| • Elección r                              | múltiple                                      |            |                              | _                                              |                                                          |  |
| Pregunta<br>Etiqueta                      | Nombre<br>la pregu                            | de<br>nta  | ) Obligatorio                | ]<br>→                                         | Se puede escribir<br>alguna referencia de<br>la pregunta |  |
| Tipo elección n                           | Posición: Ver                                 | tical      | Opción múlti<br>Elección múl | ple (una respuesta)<br>tiple (varias respuesta | as)                                                      |  |
| Ajuste 📟                                  | u horizontal                                  |            | Opción múlti                 | ple (sólo una respues                          | ta - lista desplegable)                                  |  |
| Ocultar la opci                           | ón "No seleccionada"                          |            | No ‡                         | Esta opci<br>colocamo                          | ón<br>os que si                                          |  |
| No analizar env                           | vios vacios                                   |            | No ‡                         |                                                |                                                          |  |
| Valores elecció                           | in múltiple                                   |            |                              |                                                |                                                          |  |
| las posit<br>que cont<br>pregunta<br>otra | bles respuesta<br>tendrá la<br>a una debajo c | s 🔶        |                              |                                                |                                                          |  |
| Posición                                  |                                               | į          | Jse una linea<br>1 +         | por cada respuesta!                            | ]                                                        |  |
|                                           |                                               |            | Guardar pre                  | gunta Cancelar                                 |                                                          |  |

A continuación observaremos el ejemplo anterior completando cada campo solicitado.

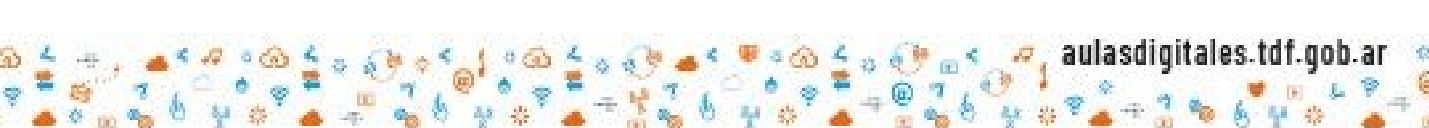

Pág. 12

| ierna de<br>re del Foego<br>irtida e islas | Ministerio de<br>Educación,<br>Cultura, Ciencia |
|--------------------------------------------|-------------------------------------------------|
| Milistics Sur                              | y Tecnología                                    |

| ¿Cuánto sabemos de Tic                       | ?                                                              |
|----------------------------------------------|----------------------------------------------------------------|
| Vista general Editar preguntas Plantillas    | Análisis Mostrar respuestas                                    |
| <ul> <li><u>Elección múltiple</u></li> </ul> |                                                                |
|                                              | Obligatorio                                                    |
| Pregunta                                     | ¿Qué servicios ofrece Google?                                  |
| Etiqueta                                     | productos y servicios                                          |
| Tipo elección múltiple                       | Elección múltiple (varias respuestas)                          |
| Ajuste                                       | vertical +                                                     |
| No analizar envíos vacíos                    | No 🗢                                                           |
| Valores elección múltiple                    | Gmail<br>Drive<br>Youtube<br>Google+<br>Msn<br>Mozilla Firefox |
|                                              | ¡Use una línea por cada respuesta!                             |
| Posición                                     | 1 🗢                                                            |
|                                              | Guardar pregunta Cancelar                                      |

Una vez que apretemos el botón azul "**guardar pregunta**" podremos ver en la siguiente imagen la pregunta añadida a la encuesta finalizada.

| <u>Vista general</u>           | Editar preguntas        | Plantillas | Análisis      | Mostrar respuestas           |
|--------------------------------|-------------------------|------------|---------------|------------------------------|
| Añadir pregunta                | Elegir                  | ¢          |               |                              |
| (productos y servi<br>Google?① | icios) ¿Qué servicios ( | ofrece     | nail          |                              |
| Editar -                       |                         | 🗆 Driv     | ve            | Posibles                     |
|                                |                         | □ You      | utube         | respuestas de la<br>pregunta |
| Botón para vo                  | lver a                  | Go         | ogle+         |                              |
| editar la pregu                | nta                     | O Ms       | n             |                              |
|                                |                         | □ Mo       | zilla Firefox |                              |

aulasd

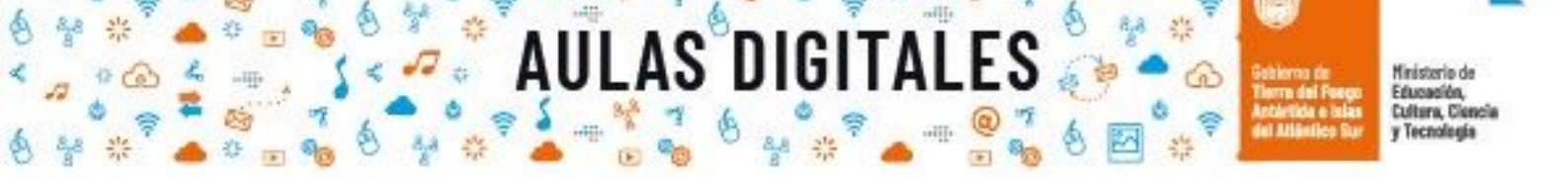

Para añadir otra pregunta puede elegir una opción del menú desplegable "**añadir pregunta**", al seleccionar una opción se abrirá una nueva ventana donde deberá completar los campos solicitados y posteriormente guardar los cambios realizados.

#### Paso 8 - Ingresar a la encuesta utilizando el rol de estudiante

Al hacer clic sobre el texto azul con el nombre de la encuesta utilizando el rol del alumno, podremos comenzar a completar la encuesta, esto lo podemos ver en la siguiente imagen.

| ¿Cuánto saben                    | nos de Tic?a                                                                 |  |
|----------------------------------|------------------------------------------------------------------------------|--|
| El objetivo de la siguiente encu | esta es conocer los saberes previos sobre la utilización de herramientas Tic |  |
| Responda a las preguntas         |                                                                              |  |

Al hacer clic, sobre el botón "**Responda a las preguntas**" se habilitarán las preguntas de la encuesta para comenzar a responder. Esto lo podemos observar en la siguiente imagen

| ¿Cuánto sabemos d<br>Modo: Anónima                                        | e Tic?            |  |
|---------------------------------------------------------------------------|-------------------|--|
| ¿Qué servicios ofrece Google?①                                            | 🗹 Gmail           |  |
|                                                                           | Drive             |  |
|                                                                           | Z Youtube         |  |
|                                                                           | Google+           |  |
|                                                                           | Msn               |  |
|                                                                           | 🗆 Mozilla Firefox |  |
| En este formulario hay campos obligator<br>Enviar sus respuestas Cancelar | rios 🛈 .          |  |

Una vez que presionemos el botón azul "**Enviar sus respuestas**" se habrá concluido con la encuesta y se podrá observar el mensaje de la siguiente imagen

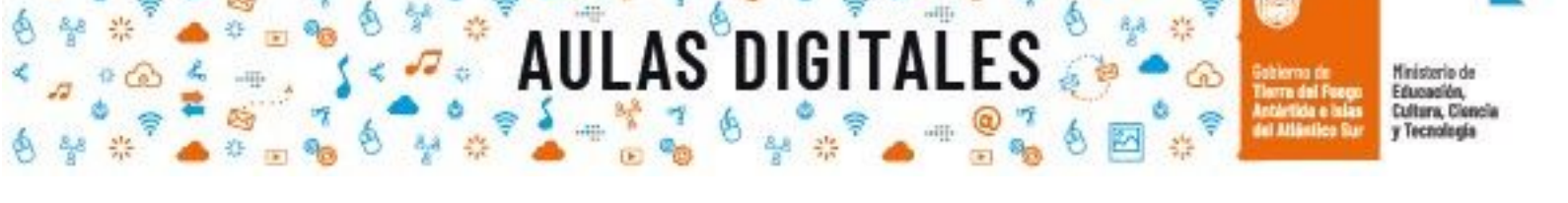

| Sus respuestas | han sido | guardadas. | Gracias. |
|----------------|----------|------------|----------|
|----------------|----------|------------|----------|

¿Cuánto sabemos de Tic?

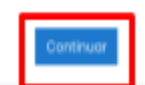

Una vez que presionemos el botón azul volveremos a la secciones del aula virtual. Es importante recordar que se puede configurar que la encuesta sea anónima como se muestra en el ejemplo o puede configurarse para que muestre el nombre del autor.

Por último cuando se vuelva al rol de profesor, podremos observar observar cada una de las respuestas de los participantes y realizar el análisis mencionado anteriormente.

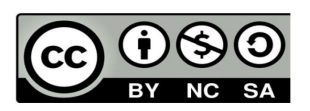

Pág. 15

aulasd